## 如何设置 IE

主要是设一下兼容性视图 此文档以这个网址为例: http://aoc.nifdc.org.cn/

## 请使用者结合自己的实际网址和实际情况,按照本例来设置即可。

先说如何打开 ie, 各种操作系统不一样, 但 ie 的路径大体是如下的:

C:\Program Files (x86)\Internet Explorer 或者

C:\Program Files\Internet Explorer

ie 的具体文件,如下图:

|                  | Windows7_OS (C:)  Program File | es (x86) 🕨 Internet Explorer | •        |
|------------------|--------------------------------|------------------------------|----------|
| 组织 ▼   包含到库中 ▼   | 共享 ▼ 新建文件夹                     |                              |          |
| ☆ 收藏夹            | 名称                             | 修改日期                         | 类型       |
| 🚺 下载             | 🌗 en-US                        | 2009-07-14 18:32             | 文件夹      |
| 三 桌面             | SIGNUP                         | 2017-07-12 11:38             | 文件夹      |
| 9月 最近访问的位置       | 🍌 zh-CN                        | 2009-07-14 18:32             | 文件夹      |
|                  | ExtExport.exe                  | 2009-07-14 9:14              | 应用程序     |
| <b>P</b> ∉       | 🚳 hmmapi.dll                   | 2009-07-14 9:15              | 应用程序扩展   |
|                  | ie8props.propdesc              | 2009-06-11 5:17              | PROPDESC |
| ■ 暴风意/视车         | 🚳 iecompat.dll                 | 2009-07-14 9:05              | 应用程序扩展   |
| □ 暴风转码           | iedvtool.dll                   | 2013-03-02 13:01             | 应用程序扩展   |
| 🛃 视频             | 🏉 ieinstal.exe                 | 2009-07-14 9:14              | 应用程序     |
| ■ 图片             | <i>(e)</i> ielowutil.exe       | 2009-07-14 9:14              | 应用程序     |
| 📄 文档             | ieproxy.dll                    | 2013-03-02 13:01             | 应用程序扩展   |
| 📄 迅雷下载           | 🚳 IEShims.dll                  | 2009-07-14 9:15              | 应用程序扩展   |
| ⊿ 音乐             | 🏉 iexplore.exe 🛛 🚤             | 2013-03-02 13:07             | 应用程序     |
|                  | 🚳 jsdbgui.dll                  | 2013-03-02 13:01             | 应用程序扩展   |
| 3. 家庭组           | isdebuggeride.dll              | 2009-07-14 9:15              | 应用程序扩展   |
| N SWEAL          | JSProfilerCore.dll             | 2009-07-14 9:15              | 应用程序扩展   |
|                  | 🚳 jsprofilerui.dll             | 2009-07-14 9:15              | 应用程序扩展   |
|                  | 🚳 msdbg2.dll                   | 2009-06-11 5:14              | 应用程序扩展   |
| Windows7_OS (C:) | 🚳 pdm.dll                      | 2009-06-11 5:14              | 应用程序扩展   |
| 🧰 本地磁盘 (D:)      | 🚳 sqmapi.dll                   | 2009-07-14 9:16              | 应用程序扩展   |
| 🥅 本地磁盘 (E:)      | vs_styles.css                  | 2015-12-22 11:06             | 层叠样式表达   |
| 📬 网络             |                                |                              |          |

请打开 ie 浏览器, 若打开后发现没有菜单或命令栏, 请在浏览器上方点右键可以勾选设定 菜单栏或命令栏。

| 🍘 登录窗口 - Windows Internet Explorer      |                                                                                                    |            |
|-----------------------------------------|----------------------------------------------------------------------------------------------------|------------|
| G v trac.nifdc.org.cn/medicine/login.do |                                                                                                    |            |
| 文件(F) 编辑(E) 查看(V) 收藏夹(A) 工具(T) 帮助(H)    | <ul> <li>Image: A start of the start of the start of</li></ul> | 菜单栏(M)     |
|                                         |                                                                                                    | 收藏夹栏(A)    |
|                                         | 4                                                                                                    | 兼容性视图按钮(V) |
|                                         | ¥                                                                                                    | m 支付(C)    |
|                                         |                                                                                                    | Adobe PDF  |
|                                         | <b>v</b>                                                                                                    | 锁定工具栏(B)   |
| 国家田位信息                                  |                                                                                                    | 自定义(C)     |
|                                         |                                                                                                    |            |
|                                         |                                                                                                    |            |

## 设置兼容性视图

点击 IE 菜单栏"工具",选择兼容性视图设置,在打开的对话框中点击"添加"按钮,然 后点击"关闭"

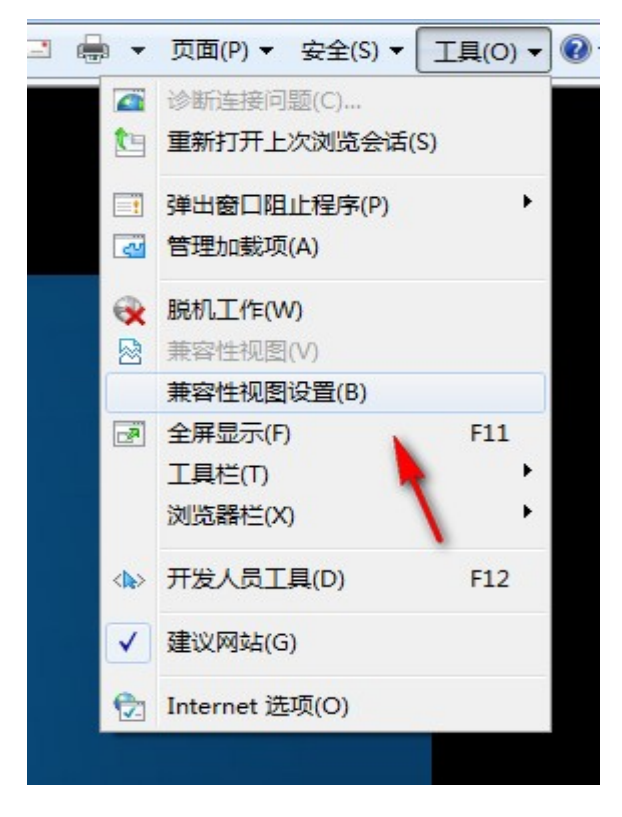

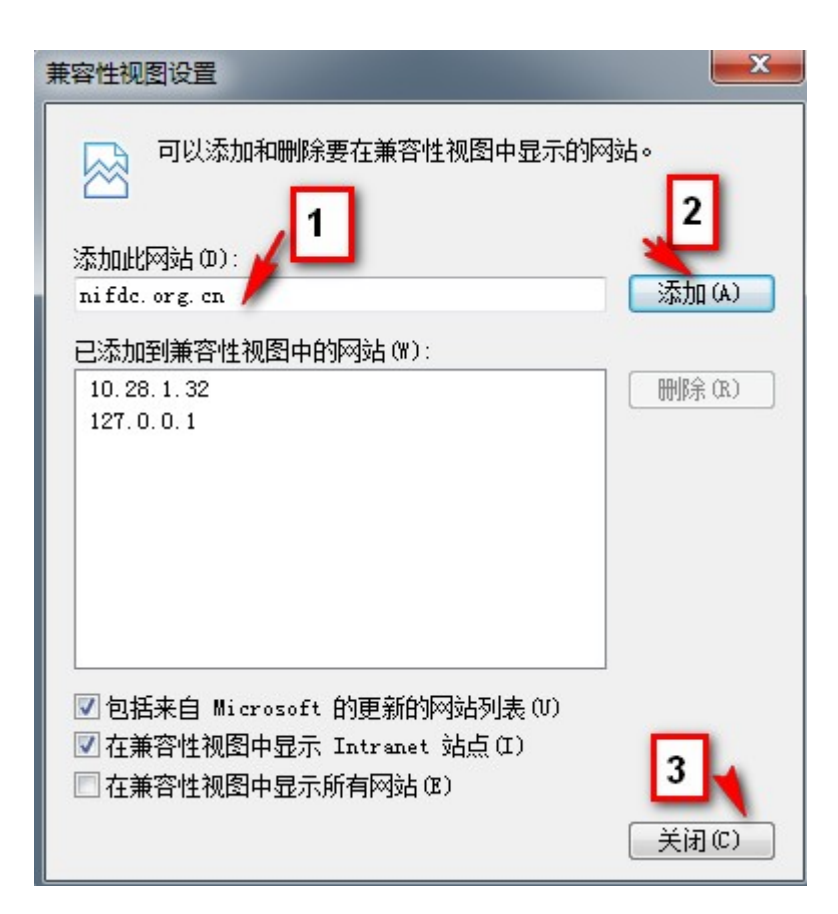

## 设置 360 安全浏览器

若您使用 360 安全浏览器, 需要使用其兼容模式, 如下图:

| ÷ | Ç | 企 | ☆   | 🗘 http://aoc.r | hifdc.org.ci | /medio | cine/logir | n.do |      |      |   | ŝ       | ) (C | ~ | 32              |
|---|---|---|-----|----------------|--------------|--------|------------|------|------|------|---|---------|------|---|-----------------|
|   |   |   | 登录窗 | 2              | × +          |        |            |      |      |      | 4 | 极速模式 (推 | 挂荐)  |   |                 |
|   |   |   |     |                |              |        |            |      |      |      | e | 兼容模式    |      |   |                 |
|   |   |   |     |                |              |        |            |      |      |      | 0 | 如何选择内   | 痃    |   |                 |
|   |   |   |     |                |              |        |            |      | 国家抽检 | 信息系统 | 5 |         |      |   | ALC: NO ALC: NO |

同时在访问后,有些版本的还需要在页面上点右键后再选对应的模式或内核,如下图:

|           |             | - C  |
|-----------|-------------|------|
| 后退(B)     |             |      |
| 前进(O)     |             |      |
| 背景另存为(S)  |             |      |
| 设置为背景(G)  |             |      |
| 复制背景(C)   |             |      |
| 切换兼容性模式   | <b>&gt;</b> | ✓ 默认 |
| 全选(A)     |             | IE 7 |
| 粘贴(P)     |             | IE 8 |
| 🛃 发送链接到手机 |             |      |
| 创建快捷方式(T) |             |      |
| 添加到收藏夹(F) |             |      |
| 查看源文件(V)  |             |      |
| 编码(E)     | >           |      |
| 打印(I)     |             |      |
| 打印预览(N)   |             |      |
| 刷新(R)     |             |      |
|           |             |      |